## <u>ขั้นตอนการใช้งานระบบตรวจสอบข้อมูลสมาชิก</u>

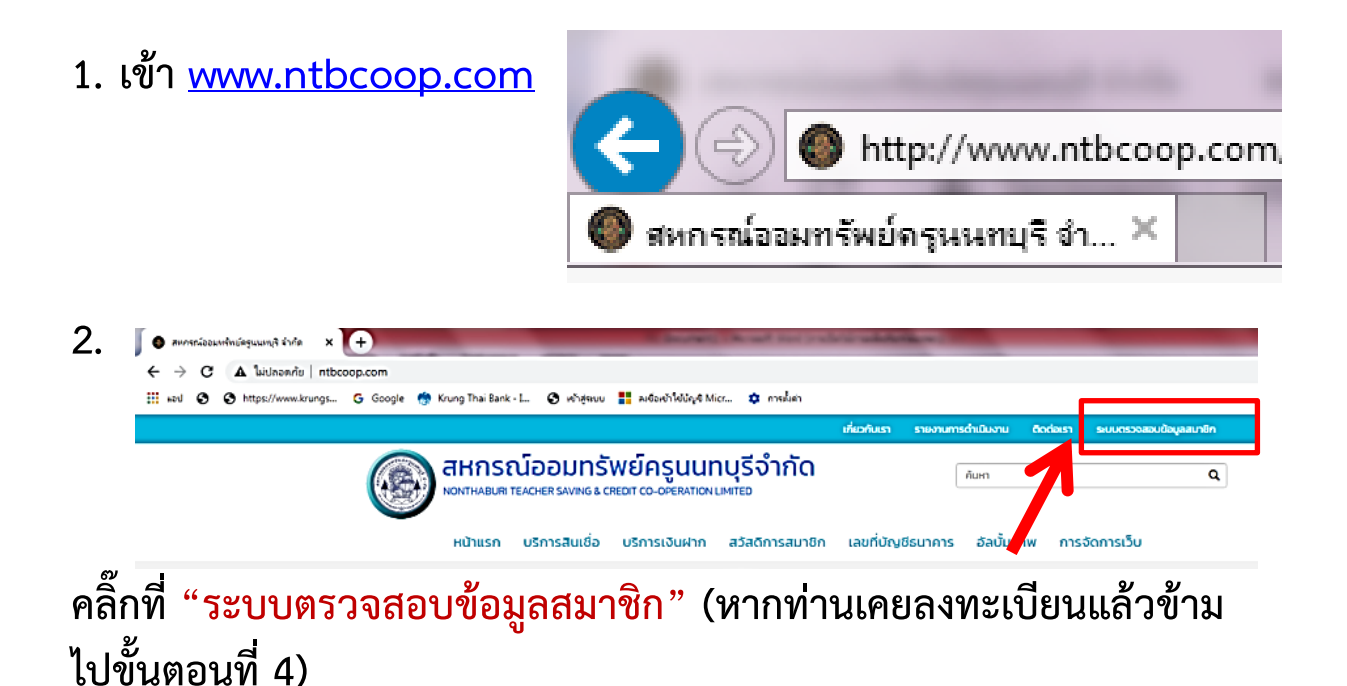

 ลงทะเบียนเข้าใช้ครั้งแรก ในกรณีที่ยังไม่ได้ลงทะเบียนให้คลิกที่ "เข้า ใช้งานครั้งแรก(ลงทะเบียน)"

| รหัสสมาชิก<br>รหัสสมาชิก<br>ออกเกมย์เลขสมาชิกให้ครบทุกหลัก              | ] |
|-------------------------------------------------------------------------|---|
| รหัสสมาชิก<br>รอกหมายเลขสมาชิกให้ครบทุกหลัก                             |   |
| รอกหมายเลขสมาชิกให้ครบทุกหลัก                                           |   |
|                                                                         |   |
| 🔒 รหัสผ่าน                                                              |   |
| รหัสผ่าน                                                                |   |
| <b>•</b> ີ) ເບ້າສູ່sະບບ                                                 |   |
| <u>เข้าใช้งานครั้งแรก (ลงทะเบียน)</u>   ลืมรหัสผ่าน (คลิกที่นี่!)       |   |
| ต้องการความช่วยเหลือ "กรุณาติดต่อ "04297-2018 "ฝ่ายสารเทคโนโลยีและสนเทศ |   |
| ข้อแนะนำการใช้งาน                                                       |   |
| 1. เมื่อท่านเลิกใช้งานควรคลิ๊กปุ่ม "ออกจากระบบ" ทุกกรั้ง                | 1 |

หน้าจอการลงทะเบียนให้กรอกข้อมูลให้ครบถ้วนตามขั้นตอน
ระบบตรวจสอบข้อมูลสมาชิก

ลงทะเบียน (Register) |เข้าสู่ระบบ (Login)

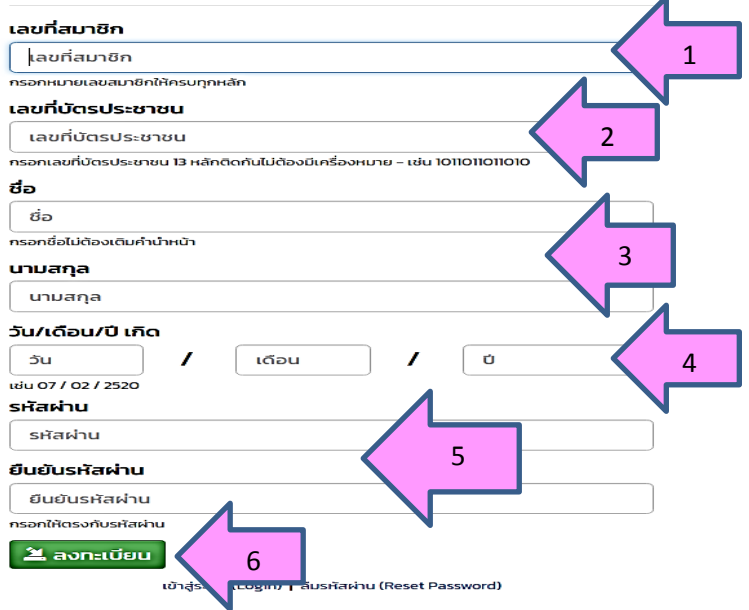

- 1. ระบุเลขทะเบียนให้ครบ 6 หลัก <u>ตัวอย่าง</u> 000123
- 2. ระบุหมายเลขบัตรประชาชนให้ครบ 13 หลัก ไม่ต้องใส่ขีด(-)
- 3. ไม่ต้องระบุคำนำหน้าชื่อ
- ระบุ วัน เดือน ปีเกิด ให้ถูกต้อง <u>ตัวอย่าง</u> เกิดวันที่ 1 มกราคม 2500 ให้ใส่ (01/01/2500)
- กำหนดรหัสผ่านสูงสุดไม่เกิน 13 ตัวอักษร จะกำหนดตัวเลขอย่างเดียวหรือกำหนด ตัวอักษรผสมกับตัวเลขหรือใส่เลขบัตรประจำตัวประชาชน (เพื่อใช้ในการ Login ครั้ง ๆ ไป)
- เมื่อลงทะเบียนเรียบร้อยแล้ว ให้กดปุ่มลงทะเบียน ระบบจะทำการอนุมัติให้โดย อัตโนมัติ

## 4. ล็อกอินเข้าสู่ระบบ

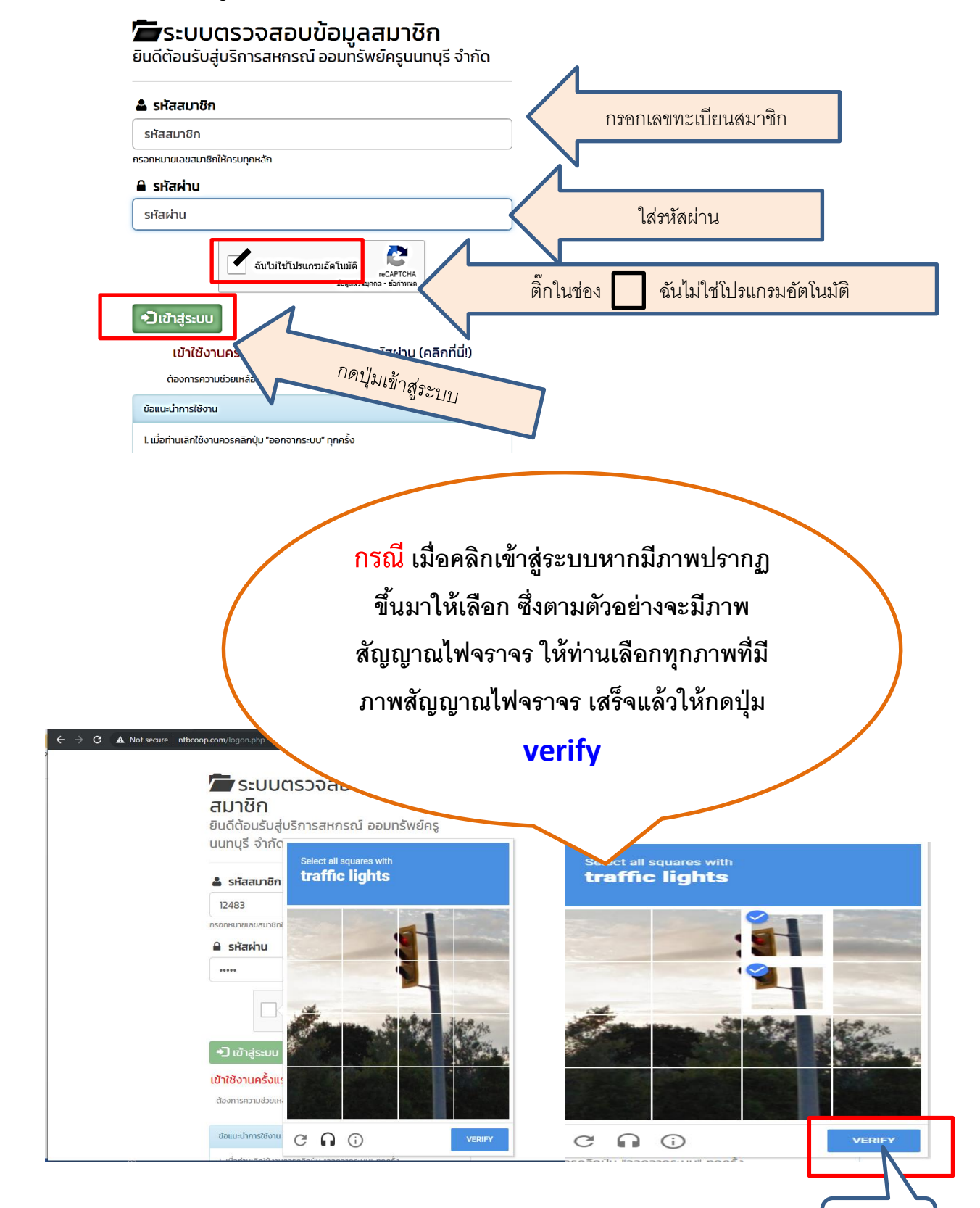

กดปุ่มนี้

5. เข้าใช้งาน เลือกรายการที่ต้องการตามเมนูด้านล่างนี้

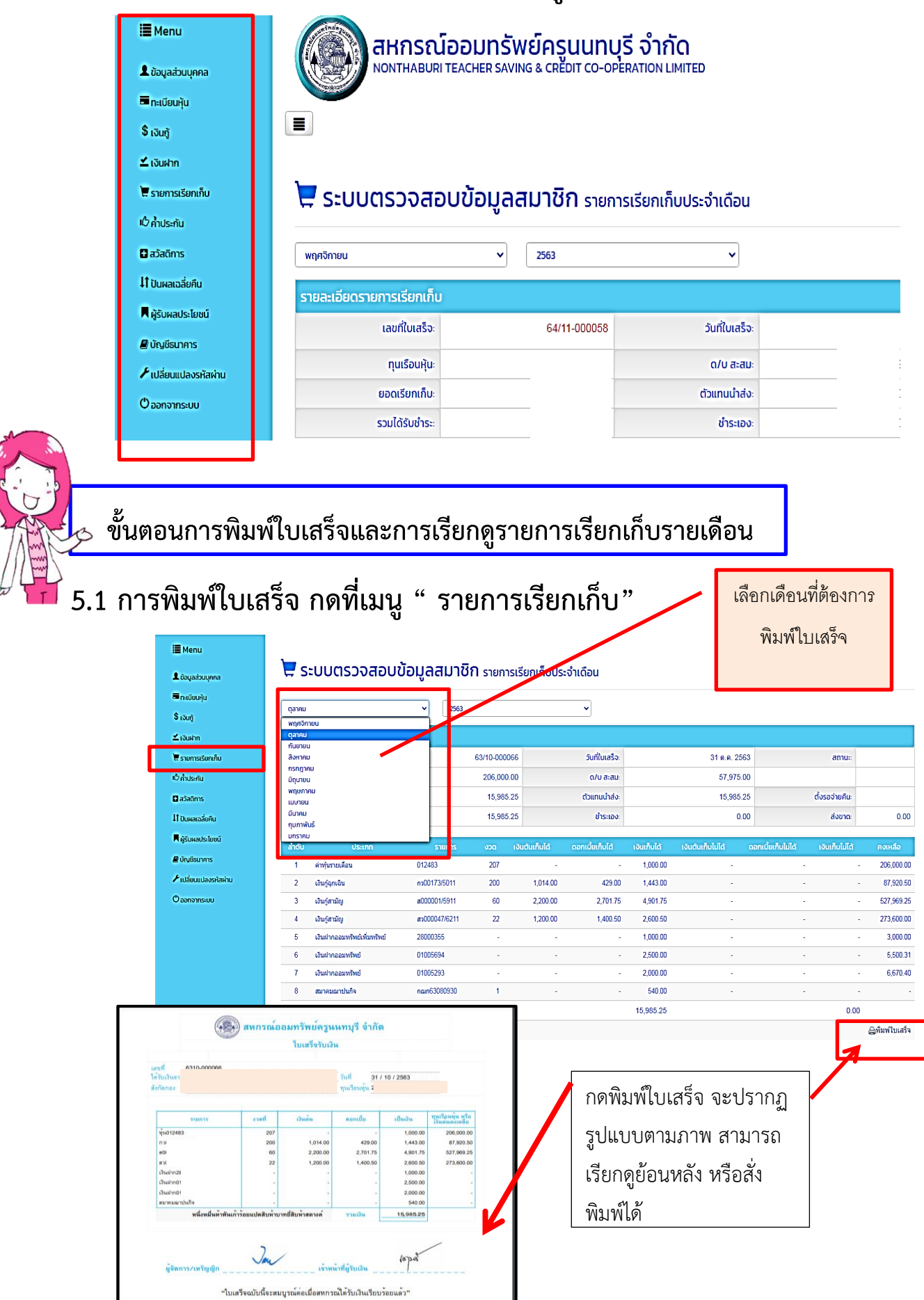

## 5.2 การพิมพ์รายการเรียกเก็บประจำเดือน กดที่เมนู " รายการเรียก เก็บ"

| ha                                                                                                   | 🔄 ระบบตรวจสล                     | อบข้อมูลส                                  | สมาชิก รายด                                                                              | เรียกเก็บประจำเดือน                                                                |                                                                                                    |                                          |                                                                         | ,                               | เก็บรา                         | ายเดือน                    |
|----------------------------------------------------------------------------------------------------|----------------------------------|--------------------------------------------|------------------------------------------------------------------------------------------|------------------------------------------------------------------------------------|----------------------------------------------------------------------------------------------------|------------------------------------------|-------------------------------------------------------------------------|---------------------------------|--------------------------------|----------------------------|
|                                                                                                    | พฤศจิกายน                        | ~                                          | 2563                                                                                     | •                                                                                  |                                                                                                    |                                          |                                                                         |                                 |                                |                            |
|                                                                                                    | รายละเอียดรายการเรียกเก็เ        | J                                          |                                                                                          |                                                                                    |                                                                                                    |                                          |                                                                         |                                 |                                |                            |
| iu                                                                                                   | เลขที่ใบเสร็จะ                   |                                            | 64/11-000058                                                                             | วันที่ใบเสร็จ                                                                      | E .                                                                                                    | 30 พ.ย. 2563                             |                                                                         | สถานะ                           |                                | รอนำส่ง                    |
| _                                                                                                    | ทุนเรือนหุ้น:                    |                                            | 207,000.00                                                                               | ด/บ สะสม                                                                           | 6                                                                                                    | 4,389.00                                 |                                                                         |                                 |                                |                            |
|                                                                                                    | ยอดเรียกเก็บ                     |                                            | 15,829.00                                                                                | ตัวแทนนำส่ง                                                                        |                                                                                                    | 0.00                                     |                                                                         | ตั้งรอจ่ายคืน:                  |                                |                            |
|                                                                                                    | รวมได้รับชำระ                    |                                            | 0.00                                                                                     | ชำระเอง                                                                            |                                                                                                    | 0.00                                     |                                                                         | ส่งขาดะ                         |                                |                            |
| 5                                                                                                    |                                  |                                            |                                                                                          |                                                                                    |                                                                                                    |                                          |                                                                         | 2.0.00                          |                                |                            |
|                                                                                                    | ลาดบ ประเภท<br>1 ด่างกิเรายเดือน |                                            | รายการ งวด<br>วกล                                                                        | เงินตินเกิบได้ ดอิกเบีย                                                            | 1 100 1 1 100 1                                                                                          | างนิตินเกิบไ                             |                                                                         | อกเบยเกบไม่ได้                  | NUMULULA                       | คงเหลือ                    |
| สผ่าน                                                                                                | 2 เงินกู้ฉุกเฉิน                 |                                            | 208                                                                                      | 1,000.00                                                                           | 435.75 1,435.7                                                                                           | 5                                        | -                                                                       |                                 |                                | -                          |
|                                                                                                    | 3 ເວີນກູ້ສາມັญ                   |                                            | 61                                                                                       | 2,200.00                                                                           | 2,603.75 4,803.7                                                                                         | 5                                        |                                                                         | -                               |                                | -                          |
|                                                                                                    | 4 เงินกู้สามัญ                   |                                            | 23                                                                                       | 1,200.00                                                                           | 1,349.50 2,549.5                                                                                         | D                                        | -                                                                       | -                               | -                              | -                          |
|                                                                                                    | 5 เงินฝากออมทรัพย์เพิ่มทรัท      | เย่                                        | -                                                                                        | -                                                                                  | - 1,000.0                                                                                                | D                                        | -                                                                       | -                               | -                              | -                          |
|                                                                                                    | 6 เงินฝากออมทรัพย์               |                                            | -                                                                                        | -                                                                                  | - 2,500.0                                                                                                | D                                        | -                                                                       | -                               | -                              | -                          |
|                                                                                                    | 7 เงินผ่ากออมทรัพย์              |                                            | -                                                                                        | -                                                                                  | - 2,000.0                                                                                                | D                                        | -                                                                       |                                 |                                |                            |
|                                                                                                    | 8 สมาคมฌาปนกิจ                   |                                            | 1                                                                                        | -                                                                                  | - 540.0                                                                                                  | D                                        | -                                                                       |                                 |                                |                            |
|                                                                                                    |                                  |                                            | ~ {                                                                                      | et 0                                                                               | ~                                                                                                    |                                          |                                                                         |                                 | 7                              |                            |
| ขที่<br>รับเงินจาก                                                                                   | (บแจ้งยอดเ                       | ิ<br>สหกรณ์อ<br>เรียกเก็บร                 | ออมทรัพย์ค<br>ายเดือน ประจ่                                                              | รูนนทบุรี จำก่<br>าเดือน พฤศจิกา                                                   | กัด<br>ายน 2563                                                                                          |                                          | กดพิม<br>จะปร<br>สามา                                                   | มพ์ใบแจ้ง<br>ากฏรูปแ<br>รถดูยอด | มยอดเรี<br>มบบตาม<br>หรือสั่ง  | ยกเก็บ<br>มภาพ<br>พิมพ์ได้ |
| ขที่<br>รับเงินจาก<br>กัดกอง                                                                         | (บแจ้งยอด)                       | งหกรณ์อ<br>เรียกเก็บร                      | วอมทรัพย์ค<br>ายเดือน ประจำ                                                              | รูนนทบุรี จำก่<br>าเดือน พฤศจิกา                                                   | กัด<br>ายน 2563                                                                                          |                                          | กดพิม<br>จะปร<br>สามา                                                   | มพ์ใบแจ้ง<br>ากฏรูปแ<br>รถดูยอด | มยอดเรี<br>เบบตาม<br>หรือสั่ง  | ยกเก็บ<br>เภาพ<br>พิมพ์ได้ |
| บที่<br>รับเงินจาก∵<br>กัดกอง                                                                        | รายการ                           | <b>งวดที่</b>                              | ออมทรัพย์ค<br>ายเดือน ประจำ<br>เงินต้น                                                   | รูนนทบุรี จำก่<br>าเดือน พฤศจิกา<br><sub>ดอกเบี้ย</sub>                            | กัด<br>ายน 2563<br>เป็นเงิน                                                                              | ทุนเรือน<br>เงินตนเ                      | กดพิม<br>จะปร<br>สามา                                                   | มพ์ใบแจ้ง<br>ากฏรูปแ<br>รถดูยอด | ้มยอดเรี<br>งบบตาม<br>หรือสั่ง | ยกเก็บ<br>เภาพ<br>พิมพ์ได้ |
| บที่<br>รับเงินจาก<br>กัดกอง<br>ชุ้น012483                                                           | รายการ                           | งวดที่<br>208                              | ออมทรัพย์ค<br>ายเดือน ประจำ<br>เงินต้น                                                   | รูนนทบุรี จำก่<br>ำเดือน พฤศจิก<br><sub>ดอกเบี้ย</sub>                             | กัด<br>ายน 2563<br>เป็นเงิน<br>1,000.0                                                                   | ทุษเรือห<br>เงินตนา<br>0                 | กดพิม<br>จะปร<br>สามา<br><sup>หุ้น หรือ</sup><br>                       | มพ์ใบแจ้ง<br>ากฏรูปแ<br>รถดูยอด | ้มยอดเรี<br>งบบตาม<br>หรือสั่ง | ยกเก็บ<br>มภาพ<br>พิมพ์ได้ |
| บที่<br>รับเงินจาก<br>กัดกอง<br>หุ้น012483<br>กว(                                                    | รายการ                           | <b>งวดที่</b><br>208<br>201                | บอมทรัพย์ค<br>ายเดือน ประจ์<br>เงินต้น<br>-<br>1,000.00                                  | รูนนทบุรี จำก่<br>ำเดือน พฤศจิก<br>ดอกเบี้ย<br>435.75                              | กัด<br>ายน 2563<br>เป็นเงิน<br>1,000.0<br>1,435.7                                                        | ทุษเรือห<br>เงินตนา<br>5                 | กดพิม<br>จะปร<br>สามา<br><sup>ทุ้น หรือ</sup><br>-<br>-                 | มพ์ใบแจ้ง<br>ากฏรูปแ<br>รถดูยอด | ้มยอดเรี<br>งบบตาม<br>หรือสั่ง | ยกเก็บ<br>มภาพ<br>พิมพ์ได้ |
| บที่<br>รับเงินจาก<br>กัดกอง<br>หุ้น012483<br>กวเ<br>ส0(                                             | รายการ                           | งวดที่<br>208<br>201<br>61                 | บอมทรัพย์ค<br>ายเดือน ประจ์<br>เงินต้น<br>-<br>1,000.00<br>2,200.00                      | รูนนทบุรี จำก่<br>ำเดือน พฤศจิก<br>ดอกเบี้ย<br>-<br>435.75<br>2,603.75             | กัด<br>ายน 2563<br>เป็นเงิน<br>1,000.0<br>1,435.7<br>4,803.7                                             | ทุนเรือน<br>เงินตนา<br>5<br>5            | กดพิม<br>จะปร<br>สามา<br><sup>พุ้น หรือ</sup><br>-<br>-                 | มพ์ใบแจ้ง<br>ากฏรูปแ<br>รถดูยอด | ้มยอดเรี<br>งบบตาม<br>หรือสั่ง | ยกเก็บ<br>มภาพ<br>พิมพ์ได้ |
| บที่<br>รับเงินจาก<br>กัดกอง<br>ทั้น012483<br>กวเ<br>ส0(<br>สว(                                      | รายการ                           | งวดที่<br>208<br>201<br>61<br>23           | บอมทรัพย์ค<br>ายเดือน ประจ์<br>เงินต้น<br>-<br>1,000.00<br>2,200.00<br>1,200.00          | รูนนทบุรี จำก่<br>ำเดือน พฤศจิก<br>ดอกเบี้ย<br>-<br>435.75<br>2,603.75<br>1,349.50 | กัด<br>ายน 2563<br>เป็นเงิน<br>1,000.0<br>1,435.7<br>4,803.7<br>2,549.5                                  | 7) พ.เรือน<br>เงินตนา<br>5<br>5<br>0     | กดพิม<br>จะปร<br>สามา<br><sup>พุ้น หรือ</sup><br>-<br>-<br>-            | มพ์ใบแจ้ง<br>ากฏรูปแ<br>รถดูยอด | ้มยอดเรี<br>งบบตาม<br>หรือสั่ง | ยกเก็บ<br>มภาพ<br>พิมพ์ได้ |
| บที่<br>รับเงินจาก<br>กัดกอง<br>ทัน012483<br>กว(<br>ส0(<br>สว(<br>เงินฝาก:                           | รายการ                           | งวดที่<br>208<br>201<br>61<br>23<br>-      | บอมทรัพย์ค<br>ายเดือน ประจ์<br>เงินต้น<br>-<br>1,000.00<br>2,200.00<br>1,200.00<br>-     | รูนนทบุรี จำก่<br>ำเดือน พฤศจิก<br>-<br>435.75<br>2,603.75<br>1,349.50<br>-        | กัด<br>ายน 2563<br>เป็นเงิน<br>1,000.0<br>1,435.7<br>4,803.7<br>2,549.5<br>1,000.0                       | 7) พ.รีอน<br>เงินตนา<br>5<br>5<br>0<br>0 | กดพิม<br>จะปร<br>สามา<br><sup>พุ้น หรือ</sup><br>-<br>-<br>-<br>-       | มพ์ใบแจ้ง<br>ากฏรูปแ<br>รถดูยอด | ้มยอดเรี<br>งบบตาม<br>หรือสั่ง | ยกเก็บ<br>เภาพ<br>พิมพ์ได้ |
| ขที่<br>รับเงินจาก<br>กัดกอง<br>ทุ้น012483<br>กว(<br>สว(<br>เงินฝาก:<br>เงินฝาก:                     | รายการ                           | งวดที่<br>208<br>201<br>61<br>23<br>-      | บอมทรัพย์ค<br>ายเดือน ประจ์<br>เงินต้น<br>-<br>1,000.00<br>2,200.00<br>1,200.00<br>-     | รูนนทบุรี จำก่<br>าเดือน พฤศจิกา<br>-<br>435.75<br>2,603.75<br>1,349.50<br>-<br>-  | กัด<br>ายน 2563<br>เป็นเงิน<br>1,000.0<br>1,435.7<br>4,803.7<br>2,549.5<br>1,000.0<br>2,500.0            | ทุนเรือน<br>เงินตนา<br>5<br>5<br>0<br>0  | กดพิม<br>จะปร<br>สามา<br><sup>พุ้น หรือ</sup><br>-<br>-<br>-<br>-<br>-  | มพ์ใบแจ้ง<br>ากฏรูปแ<br>รถดูยอด | ้มยอดเรี<br>งบบตาม<br>หรือสั่ง | ยกเก็บ<br>เภาพ<br>พิมพ์ได้ |
| ขที่<br>รับเงินจาก<br>กัดกอง<br>ขุ้น012483<br>กว(<br>สว(<br>เงินฝาก<br>เงินฝาก<br>เงินฝาก<br>เงินฝาก | รายการ                           | งวดที่<br>208<br>201<br>61<br>23<br>-<br>- | บอมทรัพย์ค<br>ายเดือน ประจ<br>เงินต้น<br>-<br>1,000.00<br>2,200.00<br>1,200.00<br>-<br>- | รูนนทบุรี จำก่<br>าเดือน พฤศจิกา<br>                                               | กัด<br>ายน 2563<br>เป็นเงิน<br>1,000.0<br>1,435.7<br>4,803.7<br>2,549.5<br>1,000.0<br>2,500.0<br>2,000.0 |                                          | กดพิม<br>จะปร<br>สามา<br>-<br>-<br>-<br>-<br>-<br>-<br>-<br>-<br>-<br>- | มพ์ใบแจ้ง<br>ากฏรูปแ<br>รถดูยอด | ้มยอดเรี<br>เบบตาม<br>หรือสั่ง | ยกเก็บ<br>เภาพ<br>พิมพ์ได้ |